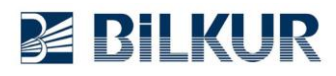

## Newland MT90 Serisi El Terminallerinde UPC-A Tipi Barkodlarda Kontrol Karakterinin Aktarılması Ayarı

Newland MT90 serisi Android el terminallerinde UPC-A tipi barkodlarda kontrol karakteri (Check Digit) standart olarak aktarılmaz.

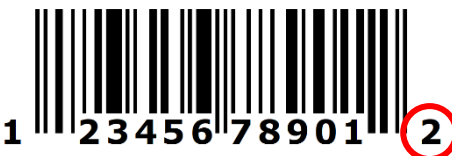

UPC-A tipi barkodlarda kontrol karakteri yukarıdaki resimde kırmızı olarak işaretlenmiş değerdir.

Aşağıdaki adımlarda yapılabilen ayar ile kontrol karakterinin de aktarılması sağlanabilir.

1) Aşağıdaki ekranda ok işareti ile gösterilen **Quick Settings** simgesini tek tıklayın.

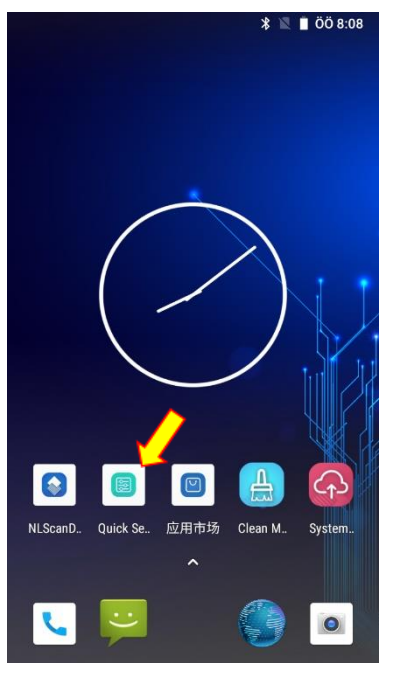

Quick Settings penceresinin ekran görüntüsü aşağıdadır.

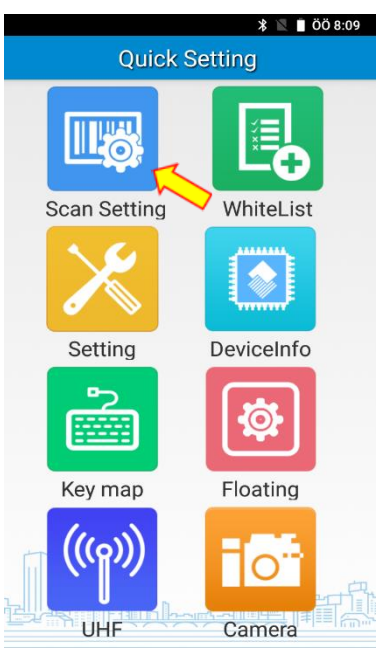

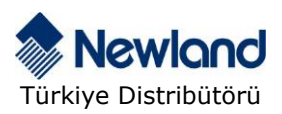

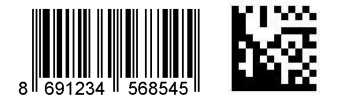

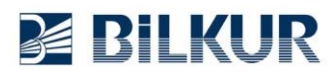

2) Quick Settings penceresindeki **Scan Settings** simgesini tek tıklayın. Scan Settings penceresinin ekran görüntüsü aşağıdadır.

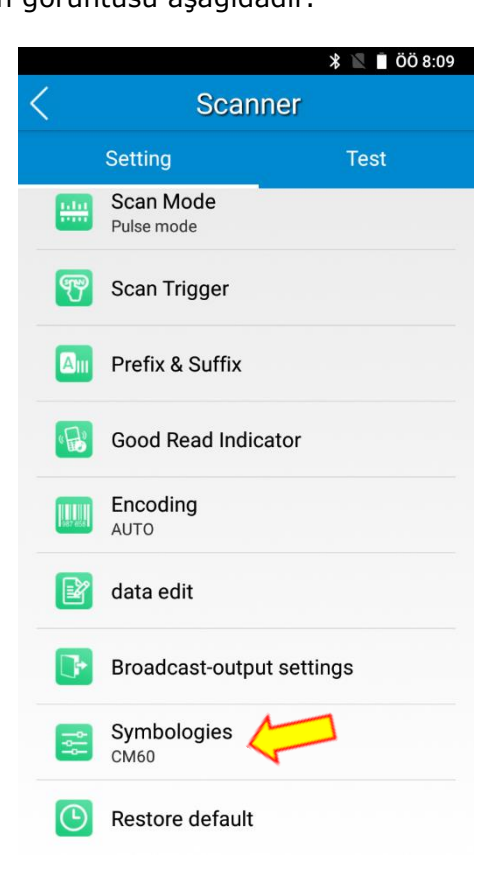

3) Scan Settings penceresinde **Symbologies** seçeneğini tek tıklayın. Symbologies penceresinin ekran görüntüsü aşağıdadır.

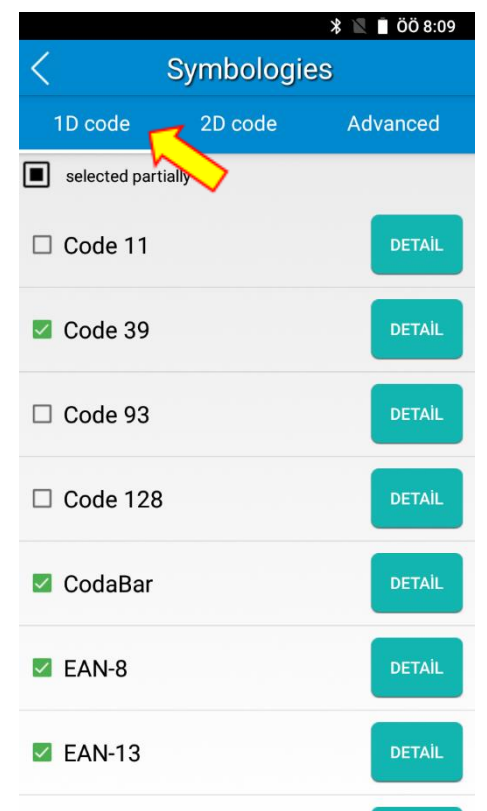

4) Symbologies penceresindeki **1D code** sekmesini tıklayın.1D code penceresinin ekran görüntüsü aşağıdadır.

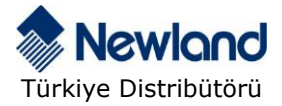

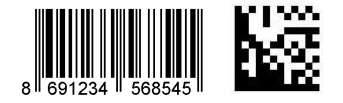

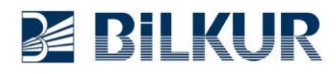

## www.bilkur.com.tr

|               |             | 🛡 🖹 📋 ÖS 4:20 |  |
|---------------|-------------|---------------|--|
| < Symbologies |             |               |  |
| 1D code       | 2D code     | Advanced      |  |
| selected part | ially<br>   |               |  |
| Plessey       |             | DETAIL        |  |
| □ Standard    | 2 of 5      | DETAIL        |  |
| 🗹 (GS1128)    | UCC/EAN-128 | DETAIL        |  |
| VPC-E         | <           | DETAIL        |  |
| VPC-A         |             | DETAIL        |  |
| □ AIM128      |             | DETAIL        |  |
| CODE49        |             | DETAIL        |  |

5) 1D code penceresindeki UPC-A seçeneğinin sağ tarafındaki DETAİL düğmesini tıklayın.

UPC-A penceresinin ekran görüntüsü aşağıdadır.

| 🔍 🖹 ÖS 4:20            |     | 👽 🖹 🕉 ÖS 4:28          |
|------------------------|-----|------------------------|
| < UPC-M                | <   | UPC-A                  |
| Transmit Check Digit   |     | Transmit Check Digit   |
| 2-Digit Add-On Code    |     | 2-Digit Add-On Code    |
| 5-Digit Add-On Code    |     | 5-Digit Add-On Code    |
| Allow UPC-A + Coupon   |     | Allow UPC-A + Coupon   |
| Require UPC-A + Coupon |     | Require UPC-A + Coupon |
| Output GS1 Only        |     | Output GS1 Only        |
| Output Mode            | Out | tput Mode              |
| Only Data              | 0   | nly Data               |
|                        |     |                        |
| Cancel OK              |     | Cancel OK              |

**6)** Yukarıdaki ekranda **Transmit Check Digit** seçeneğini işaretleyin ve OK düğmesini tıklayarak onaylayın.

Geri düğmesini tıklayarak tüm pencerelerden çıkış yapın.

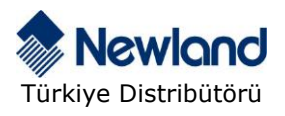

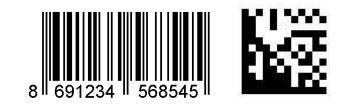